# 2011/2012 End of SBHC Year Check List for SBHCs using Clinical Fusion ®

This checklist is meant to be a guide for closing out this school year and preparing for next year. End of Year Check List 2011/2012 school year summary, in order:

- Finish entering data
- Run reports to check your data, then correct it as needed
- Export data to Teen and Young Adult Health (TYAH)
- <u>Backup Clinical Fusion database</u>
- CFAdmin: <u>New Year Cleanup</u> (bumps students up one grade)
  - Change back any student not going to the next grade
- CFAdmin: <u>Remove Graduates</u> (archive graduates)
- CFAdmin: <u>Archive</u> (individuals), drop-outs, etc
- CFAdmin: <u>Un-register students</u>, if your SBHC registers each year
- Backup database again on CD or memory stick, before leaving for the school year

| Finish entering all contacts                                                                                                    |  |  |  |
|----------------------------------------------------------------------------------------------------|--|--|--|
|                                                                                                    |  |  |  |
| Run "Cleanup Reports" from CF's Reports/Report Manger                                                                                                    |  |  |  |
| On the Custom Criteria tab, make sure the box for "Select records if ANY criteria are                                                                                                    |  |  |  |
| TRUE" is checked before running the cleanup reports.                                                                                                    |  |  |  |
| <ul> <li>Report: Missing Registration Data <ul> <li>Name</li> <li>Grade (Current)</li> <li>School (Current)</li> <li>Sex (i.e. gender)</li> <li>Race</li> <li>Ethnicity (Hispanic or Non-Hispanic)</li> <li>Insurance Carrier (Primary)</li> <li>Primary Provider</li> </ul> </li> <li>If you register each year the Date Range tab representing registration should be set for the school year 7/1/2011 to 6/30/2012.</li> <li>If students are only registered once, set the date range for 1/1/1900 (or when your SBHC started registering ongoing) to 6/30/2012.</li> <li>Other useful report(s): <ul> <li>Missing Contact Data</li> <li>99420 missing HBA</li> </ul> </li> </ul> |  |  |  |
| o HRA Missing 99420                                                                                                    |  |  |  |
| Date Range tab for contacts should be set for the school year $7/1/2010$ to $6/30/2011$ .                                                                                                    |  |  |  |

## 2011/2012 End of SBHC Year Check List for SBHCs using Clinical Fusion ®

|                                             |                                                                                     | Export data file(s) to Teen and Young Adult Health (TYAH)                                 |  |  |  |
|---------------------------------------------|-------------------------------------------------------------------------------------|-------------------------------------------------------------------------------------------|--|--|--|
|                                             |                                                                                     |                                                                                           |  |  |  |
|                                             | Shannon King, Adolescent Health Coordinator                                         |                                                                                           |  |  |  |
| Women's Health Coordinator                  |                                                                                     |                                                                                           |  |  |  |
| Maine Ctr. for Disease Control & Prevention |                                                                                     |                                                                                           |  |  |  |
| Dept. of Health & Human Services            |                                                                                     |                                                                                           |  |  |  |
|                                             | Key Plaza 5th Floor                                                                 |                                                                                           |  |  |  |
|                                             |                                                                                     | 11 State House Station                                                                    |  |  |  |
|                                             |                                                                                     | Augusta ME 04333-0011                                                                     |  |  |  |
|                                             |                                                                                     |                                                                                           |  |  |  |
|                                             |                                                                                     | ph: 207-287-4577                                                                          |  |  |  |
|                                             |                                                                                     | e-mail: Shannon.King@maine.gov                                                            |  |  |  |
|                                             |                                                                                     |                                                                                           |  |  |  |
|                                             | -Log into CFAdmin; Data Utilities button on the left, then Export button on the ris |                                                                                           |  |  |  |
|                                             |                                                                                     | -A wizard will begin, click next. At the bottom of the next list choose State Files – ME. |  |  |  |
|                                             |                                                                                     | -Next again, date range is 7/1/2011 to 6/30/2012, TAB format. Next again.                 |  |  |  |
|                                             |                                                                                     | -Browse to choose a location to export your files to (some place you will find it again,  |  |  |  |
|                                             |                                                                                     | like your desktop) Click finish. This may take a several minutes                          |  |  |  |
|                                             |                                                                                     | ince your desktop). Chek innsh. Tins may take a several innuttes.                         |  |  |  |

Export Lesson: http://muskie.usm.maine.edu/clinicalfusion/LevelIV/Export6.2010.pdf

# BACK UP YOUR DATABASE TO MORE THAN ONE LOCATION...

### ... just in case something goes wrong.

### You may need administrative access if your database is networked.

|                                                                                  |                                          | To make a backup of your database                                                                                                    |  |  |  |
|----------------------------------------------------------------------------------|------------------------------------------|----------------------------------------------------------------------------------------------------|--|--|--|
|                                                                                  | Log into Clinical Fusion                 |                                                                                                    |  |  |  |
|                                                                                  |                                          | Tools dropdown menu                                                                                                    |  |  |  |
|                                                                                  | • Database – Backup, a wizard will begin |                                                                                                    |  |  |  |
|                                                                                  |                                          | • There are two Browse locations. The first defaults to your C/hard drive or the last saved location.                                        |  |  |  |
|                                                                                  |                                          | • The second Browse allows you to save in a secondary location at the same time. You may save it to a memory stick or a secure network, etc. |  |  |  |
|                                                                                  |                                          | Click FINISH                                                                                                    |  |  |  |
| If this does not work, go to the next steps for an alternative back up method.** |                                          |                                                                                                    |  |  |  |
|                                                                                  |                                          | ** Alternative backup method:                                                                                                    |  |  |  |
|                                                                                  |                                          | • Go to database location (CF Help menu, About CF, Data: [location])                                                                         |  |  |  |
|                                                                                  |                                          | • Right click on the file <b><u>CFData.mdb</u></b> and Copy                                                                                  |  |  |  |
|                                                                                  |                                          | • Go to where you want to save it i.e. My Documents or a memory stick                                                                        |  |  |  |
|                                                                                  |                                          | • Then Paste the file                                                                                                    |  |  |  |
|                                                                                  |                                          | • Do the same for the <b><u>System.mdw</u></b> file                                                                                          |  |  |  |

### 2011/2012 End of SBHC Year Check List for SBHCs using Clinical Fusion ®

#### If your Clinical Fusion database is networked,

#### you may need Administrative access to perform the following.

Lesson: http://muskie.usm.maine.edu/clinicalfusion/LevelIII/Lesson New Year Cleanup.pdf

|  | <b>TIPS:</b> Turn off screen saver, turn off energy saver, turn off standby (basically turn off anything that could make your computer stop processing as larger databases could take                                                                                                    |  |  |  |  |  |
|--|----------------------------------------------------------------------------------------------------|--|--|--|--|--|
|  | several hours to complete.) Also, do not run any other programs while the following are processing. <b>Perform each in the order provided below.</b>                                                                                                    |  |  |  |  |  |
|  |                                                                                                    |  |  |  |  |  |
|  | <ol> <li><u>New Year Cleanup</u> (bumps students up a grade, 12<sup>th</sup> graders become<br/>"graduates" – only do this once.)</li> <li>Log into CFAdmin, choose Data Utilties on the left, then New Year Cleanup<br/>button on the right. A wizard will begin, click next.</li> <li>Archive contacts prior to: 7/1/2010 (keep 2 yrs of active data)</li> <li>Increase grade level if registered prior to: 6/30/2012</li> <li>Click Next, browse to find the database (CF defaults to your C drive or the<br/>last location used). Click Next. It may ask if you want to append to<br/>existing file, click ok.</li> </ol> |  |  |  |  |  |
|  | - At this point you may need to manually change students who will not pass to the next grade this year.                                                                                                    |  |  |  |  |  |
|  | <ol> <li><u>Remove Graduates</u> – Archives graduates<br/>Log into CFAdmin, choose Data Utilties on the left, then Remove Graduates<br/>button on the right. A wizard will begin, click next. Choose "graduate" in the<br/>drop down list, then Next. Browse to find the database (CF defaults to your C<br/>drive or the last location used). Click Next. It may ask if you want to append to<br/>existing file, click ok.</li> </ol>                                                                                                    |  |  |  |  |  |
|  | 3. <u>Archiving a Person</u> – Archives individuals who are no longer in the school<br>Log into CFAdmin, choose Data Utilities on the left, then Archiving a Person<br>on the right. A wizard will begin, click next. Click the select button, a list of<br>active SBHC members appears. Check the box to the left of the individuals to<br>archive, click ok when done checking off names, then next. Browse to find the<br>database (CF defaults to your C drive or the last location used). Click Next. It<br>may ask if you want to append to existing file, click ok.                                                    |  |  |  |  |  |

If your SBHC registers each year, use the following instructions: <u>http://muskie.usm.maine.edu/clinicalfusion/LevelIV/LessonUnRegisterALLStudents.pdf</u>

### Backup your database again, a CD copy is highly recommended. Your school may purge computer systems during the summer.

| If you need further instructions, please contact the Help Desk: |  |
|-----------------------------------------------------------------|--|
| taubut@usm.maine.edu or 780-5893                                |  |